## End User Process – After MFA is enabled

| ≣IQVIA                                                 | ≣IQVIA                                                                                                    | ≣IQVIA                                                                                                    | ≣IQVIA                                                                                                    |
|--------------------------------------------------------|----------------------------------------------------------------------------------------------------|----------------------------------------------------------------------------------------------------|----------------------------------------------------------------------------------------------------|
| Sign In<br>s*****@iqvia.com                            | Account Verification<br>Click "Send Verification Code" to have a<br>verification code sent to your email.<br>s******@iqvia.com<br>SEND VERIFICATION CODE | Account Verification<br>Click "Send Verification Code" to have a<br>verification code sent to your email.<br>Verification code has been sent. Please<br>copy it to the input box below.<br>s********@iqvia.com | Account Verification<br>Click "Send Verification Code" to have a<br>verification code sent to your email.<br>The code has been verified. You can now<br>continue. |
| Need help?                                             | CONTINUE                                                                                                    | VERIFY CODE                                                                                                    | CONTINUE                                                                                                    |
| Log on to application as usual (username and password) | Step 2<br>MFA prompt will appear click "Send<br>Verification Code"<br>(MFA code sent to user's email address that                                        | CONTINUE                                                                                                    | <b>Step 4</b><br>Code is verified, Click "Continue" and<br>Application launches as usual                                                                          |

is stored in INET directory)

## Step 3

User retrieves code from email and then enters the 6-digit MFA code into the prompt and clicks "Verify Code"

1